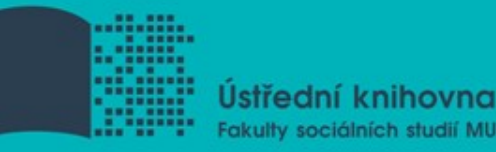

# Základy práce s informačními zdroji pro bc. studenty MVZ

Mgr. Dana Mazancová, DiS.

Brno, 19. října 2015

# **Osnova lekce:**

- Kontrola úkolu, diskuse
- Citační software EndNoteWeb
- **EBSCO** Discovery Service
- Elektronické knihy

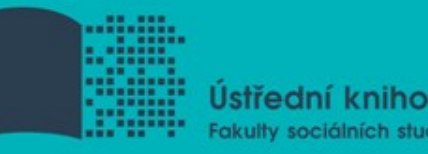

# Kontrola zadaného úkolu, diskuse

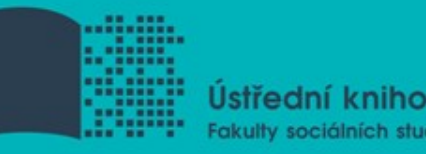

# Citační software EndNote Web

#### Export záznamů z databáze Sage do citačního software EndNote Web

- 1) Vytvoření účtu v EndNote Web
- Vyhledání záznamů v databázi Sage a jejich výběr ("Check item" dole pod záznamy)
- Poté kliknout na "ADD citations" (vpravo na boku v sekci "My Marked Citations") – v hranatých závorkách se objeví počet přidaných záznamů
- 4) Otevře se další stránka s hláškou "For your [2] currently marked citations:" - zvolit "Format" a poté "Download to Citation Manager"

#### Export záznamů z databáze Sage do citačního software EndNote Web

5) Vpravo na boku vybrat "EndNote Web" (kliknout přímo na název)

6) Pokud vše proběhlo úspěšně, tak budete přesměrováni do aplikace EndNote Web

7) Objeví se hláška sdělující, kolik záznamů bylo naimportováno (např. "Number of records imported: 2")

8) Záznamy se uloží do záložky "My References" – složky "[Unfield]"

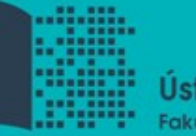

Ústřední knihovna Fakulty sociálních studií MU

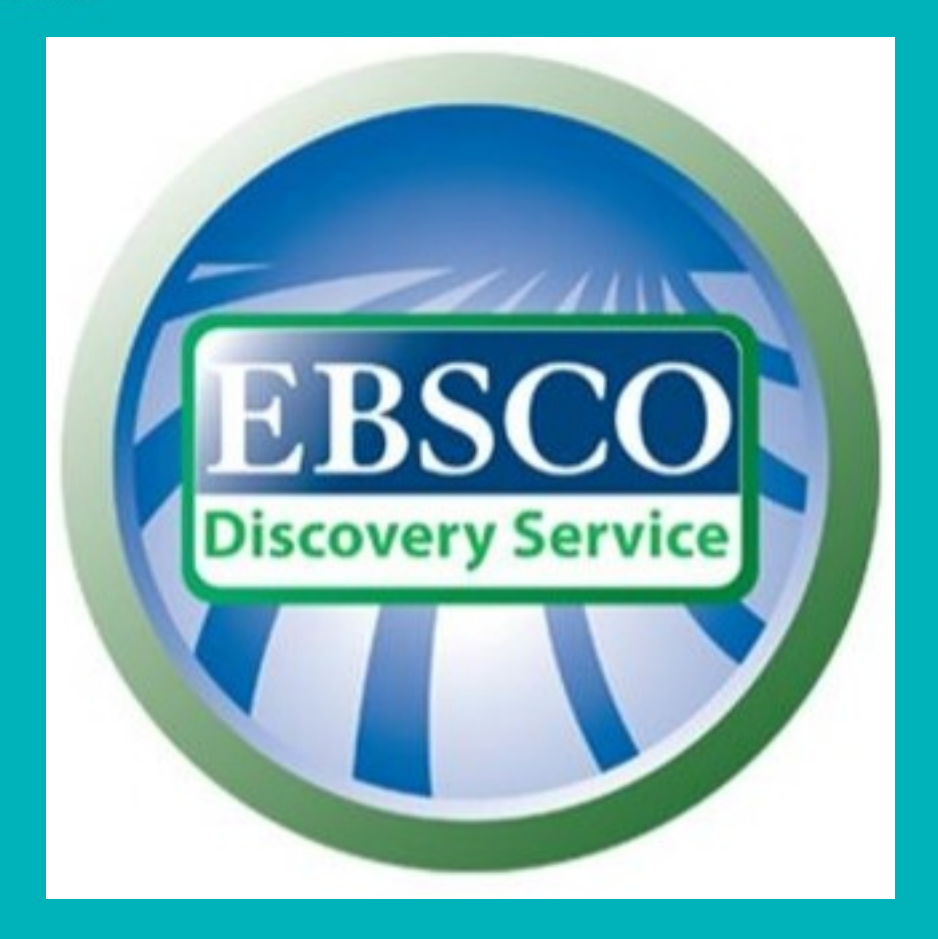

# discovery.muni.cz

# **EBSCO Discovery Service**

- Na základě jednoho vyhledávacího dotazu umožňuje prohledávat více zdrojů současně v rámci jednoho rozhraní
- podpora vzdáleného přístupu
- Producent fa EBSCO

Nové vyhledávání Seznam dostupných časopisů a knih (A-Z)

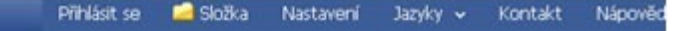

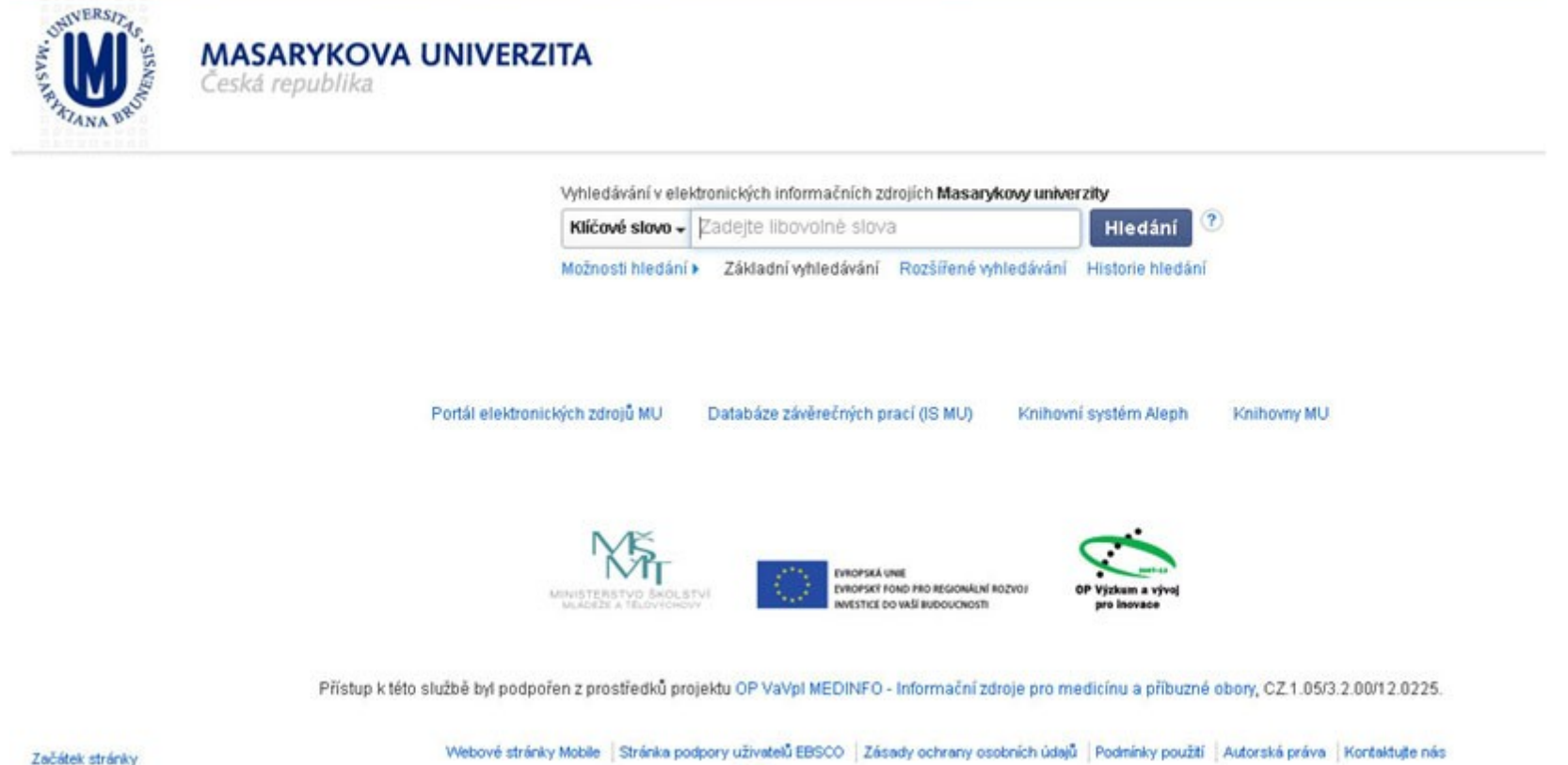

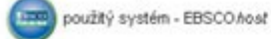

© 2014 EBSCO Industries, Inc. Všechna práva vyhrazena.

# **EBSCO Discovery Service**

Umožňuje prohledávání:

- Souborného katalogu knihoven MU
- Univerzitních databází
- Databází elektronických knih
- Závěrečných prací MU
- Volně dostupných zdrojů

# Více informací o EDS

Můžete využít např. tento interaktivní tutoriál

## **EBSCO LinkSource**

Pokud v databázi není obsažen plný text dokumentu, tak je prostřednictvím této služby nabídnuto jeho dohledání v jiném zdroji (databázi, katalogu, vyhledávači)

# Seznam dostupných časopisů a knih (A-Z)

Umožňuje zjistit, zda má MU přístup k elektronické verzi zadaného časopisu nebo knihy

Je propojen s technologií A-to-Z Link Resolver (EBSCO Link Source)

#### Seznam dostupných časopisů a knih (A-Z) ukázka odb. časopis

| Index                                                                                                    | Tituly        | Témata                         | Hledat          | Informace o A-to-Z                   | Discovery Ser |  |
|----------------------------------------------------------------------------------------------------|---------------|--------------------------------|-----------------|--------------------------------------|---------------|--|
| Vyhledávání konkrétních titulů časopisů a monografií<br><u>Return to full title list</u>   <u>Advanced search</u><br>Browsing: <b>Masarykova univerzita</b> |               |                                |                 | Zádání slov z<br>názvu<br>časopisu + |               |  |
| Title Cont                                                                                                    | ains 🔹        | conflict resol<br>Only ⊚ Books | ution<br>s Only | seznam<br>vyhledaných<br>výsledků    | Search        |  |
| Titles who                                                                                                    | ere title nam | e contains 'co                 | onflict reso    | lution': 10                          |               |  |

#### African journal on conflict resolution

DOAJ: Directory of Open Access Journals 1999 to present OPEN ACCESS

EBSCO Open Access History Collection 1999 to present OPEN ACCESS

EBSCO Open Access Journals 1999 to present OPEN ACCESS

EBSCO Open Access Political Science Collection 1999 to present OPEN ACCESS

Resource Type: Journal

### Seznam dostupných časopisů a knih (A-Z) ukázka časopis - prolinkování do databáze EBSCO Open Access Journals

Wednesday, 22 April 2015 PEOPLE | CONTACT US | DIRECTIONS | INTERNSHIPS

Q search ....

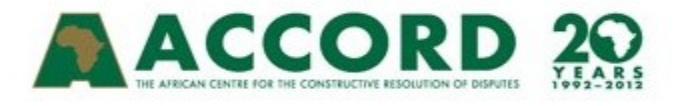

HOME MADIBA NEWS OUR WORK PUBLICATIONS AFRICA PEACE AWARD PEACE CENTRE ABOUT

![](_page_14_Picture_5.jpeg)

#### PUBLICATIONS

Conflict Trends

**Occasional Papers** 

African Journal on Conflict Resolution

- Downloads
- Editorial Board
- Editorial Cuidalinas

Home > Publications > African Journal on Conflict Resolution

#### AJCR VOLUME 14 NO. 2, 2014

Foreword Jannie Malan

Tribute to Prof John Daniel Daniel Forti, Junior researcher, ACCORD

#### Seznam dostupných časopisů a knih (A-Z) ukázka kniha

| Index                                                                                                    | Tituly                                                                     | Témata                                                 | Hledat                     | Informace o A-to-Z                                | Discovery Service           |  |
|----------------------------------------------------------------------------------------------------|----------------------------------------------------------------------------|--------------------------------------------------------|----------------------------|---------------------------------------------------|-----------------------------|--|
| Vyhledávání<br><u>Return to ful</u><br>Browsing: <b>M</b>                                                                                             | konkrétních ti<br><u>  title list</u>   <u>Adv</u><br>  <b>asarykova u</b> | tulů časopisů a<br>vanced search<br>i <b>niverzita</b> | a monografi                | Zádání slov<br>názvu knih<br>seznam<br>vyhledanýc | y +                         |  |
| <ul> <li>All Titles</li> </ul>                                                                                                    | o Journals                                                                 | obama<br>Only ⊚ Book                                   | s Only                     | vysledků                                          | Search                      |  |
| Titles where title name contains 'obama': 82         Page list:       1. "Age of Obama : The Changing PI" to "Barack Obama's America: How Ne" r page: |                                                                            |                                                        |                            |                                                   |                             |  |
| Age of O                                                                                                    | bama : The                                                                 | Changing F                                             | Place of M<br>st) - Worldw | linorities in British and<br>vide 2010            | American Society            |  |
| Ebrary Act<br>Resource T<br>ISBN: 978-                                                                                                    | ype: Book<br>0-7190-8277-                                                  | ete 2010                                               | Databá<br>předplá          | ze Ebrary již není dostu<br>icena eBook Academic  | ipná, nyní je<br>Collection |  |

#### Seznam dostupných časopisů a knih (A-Z) ukázka kniha - prolinkování do databáze eBook Academic Collection

The Age of Obama : The Changing Place of Minorities in British and American Society

Autoři: Clark, Tom Fieldhouse, Ed Putnam, Robert D.

Informace o publikaci: Manchester : Manchester University Press. 2010

Popis: eBook.

- Témata: Minorities--Great Britain--Social conditions Minorities--United States--Social conditions Minorities--Political activity Segregation Race relations
- Kategorie: SOCIAL SCIENCE / Minority Studies SOCIAL SCIENCE / Anthropology / Cultural SOCIAL SCIENCE / Ethnic Studies / General SOCIAL SCIENCE / Discrimination & Race Relations

Related ISBNs: 9780719082771. 9781847792815.

Systémové číslo: 515153

![](_page_17_Picture_0.jpeg)

# Elektronické knihy

# **EBSCO eBook Academic Collection**

Multioborová kolekce e-books pro MU na rok 2015

#### Více než 130.000 e-knih

- Ukládání do složky (pro trvalé uložení je zapotřebí si založit účet v db EBSCO)
- Offline čtení přes Adobe Digital Editions
- Sdílení s dalšími uživateli
- Import do Citace.com a EndNote Web

![](_page_19_Picture_0.jpeg)

Autoři: Hanqi, Fang

Informace o publikaci: Singapore : Silkroad Press. 2013

Popis: eBook.

Témata: Journalism--China--History Newspaper publishing--China

Kategorie: POLITICAL SCIENCE / Civil Rights POLITICAL SCIENCE / Human Rights

Related ISBNs: 9789814332255. 9789814332828.

Systémové číslo: 576108

Úroveň souběžných Neomezený přístup uživatele uživatelů:

#### 🕘 Nejrelevantnější stránky z této eKnihy

...own branch for the *history* of *journalism*, focusing the department of the *journalism* society in the capital. All the expanding the research team of *history* of *journalism* to

![](_page_19_Picture_11.jpeg)

![](_page_19_Picture_12.jpeg)

| Tisk              |
|-------------------|
| 🙀 E-mail          |
| 💾 Uložit          |
| 📄 Citovat         |
| Exportovat        |
| Vytvořit poznámku |
| 🔗 Trvalý odkaz    |
| 耳 Sdílet          |

# Výpůjčka e-knih - Adobe Digital Editions

- Ke stažení (vypůjčení) e-knih je potřebné nainstalovat do počítače <u>Adobe® Digital</u>
   <u>Editions</u> a aktivovat AdobeID
- E-knihy lze stáhnout do kteréhokoliv <u>zařízení,</u> <u>které podporuje Adobe<sup>®</sup> Digital Editions</u>
- Možnost číst knihy na zařízení s OS Android (android market) a iPad

### Adobe Digital Editions - otevřená kniha

![](_page_21_Picture_1.jpeg)

# **Adobe Digital Editions**

![](_page_22_Picture_1.jpeg)

Masarykova Univerzita

#### **SAGE** knowledge

![](_page_23_Picture_4.jpeg)

# Sage Knowledge

Více než 800 e-knih

- Vydavatelství Sage Publications
- kolekce:
  - Health and Social Care
  - Politics and International Relations
  - Psychology
  - Sociology

| eKnihy                                                                             | eNoviny               |                                                                     |                                         | F                                    |
|------------------------------------------------------------------------------------|-----------------------|---------------------------------------------------------------------|-----------------------------------------|--------------------------------------|
| A hledaný výr                                                                      | ading.cz              | ČTEČKY<br>hledat [+ Pokročilé vyhledávání]                          | i<br>Jak číst eknihy                    | <b>?</b><br>Jak Nakup                |
| beletrie                                                                           | odborná<br>literatura | ABSOLUTNÍ REVOL                                                     | UCE V Eł                                | KNIHÁ                                |
|                                                                                    |                       |                                                                     |                                         |                                      |
| BESTSELLE     VÝPŮJČKY                                                             | ERY                   | VÝPŮJČK                                                             | Y eKNIH                                 | šetře<br>i (                         |
| <ul> <li>BESTSELLE</li> <li>VÝPŮJČKY</li> <li>LEVNÉ EKN</li> <li>AUTOŘI</li> </ul> | ERY<br>IIHY DO 49 KČ  | VÝPŮJČK<br>Vž nemusíte chodit do knihovny<br>On-line databáze eknih | ✓ eKNIH Ø Doba výpůjčky Ø Jednorázová v | <b>šetře</b><br>i (<br>ýpůjčka i výl |

# eReading.cz – trvalá výpůjčka e-knih

#### České odborné e-knihy

- Seznam dostupných českých eknih a návod na využití služby naleznete na stránkách <u>knihovny FSS</u>
- Podmínka pro využití je registrace čtenáře na portálu eReading.cz
- Podporované formáty knih: pdf, kindle, epub

![](_page_27_Picture_0.jpeg)

## **Gale Virtual Reference Library**

Knihy převážně encyklopedického charakteru
 Cca 40 e-knih

![](_page_29_Picture_0.jpeg)

# Shrnutí

### **EBSCO Discovery Service**

Umožňuje vyhledávat ve více zdrojích současně

Seznam dostupných časopisů a knih (A-Z) ověření, zda MU má přístup k zadanému titulu časopisu nebo knihy

EBSCO Link Source – umožňuje prolinkování k plnému textu

#### **BBSCO eBook Academic Collection**

Multioborová databáze, více jak 130.000 e-knih

#### **Garage Knowledge**

Více než 800 e-knih od vydavatele Sage Publications

#### **Gale Virtual Reference Library**

Multioborová databáze, cca 40 e-knih

#### **G** eReading.cz

e-knihy v češtině

#### Literatura

 Návod eReading.cz [online]. [cit. 22-10-2013].
 Dostupný z: <u>http://knihovna.fss.muni.cz/ezdroje.php?pods</u> <u>ekce=37</u>

□ Informace z portálu ezdroje.muni.cz

### Děkuji Vám za pozornost

#### infozdroje@fss.muni.cz

Dana Mazancová

mazancov@fss.muni.cz